## Постановка кассы на учет в ФНС

## Инитпро | касса

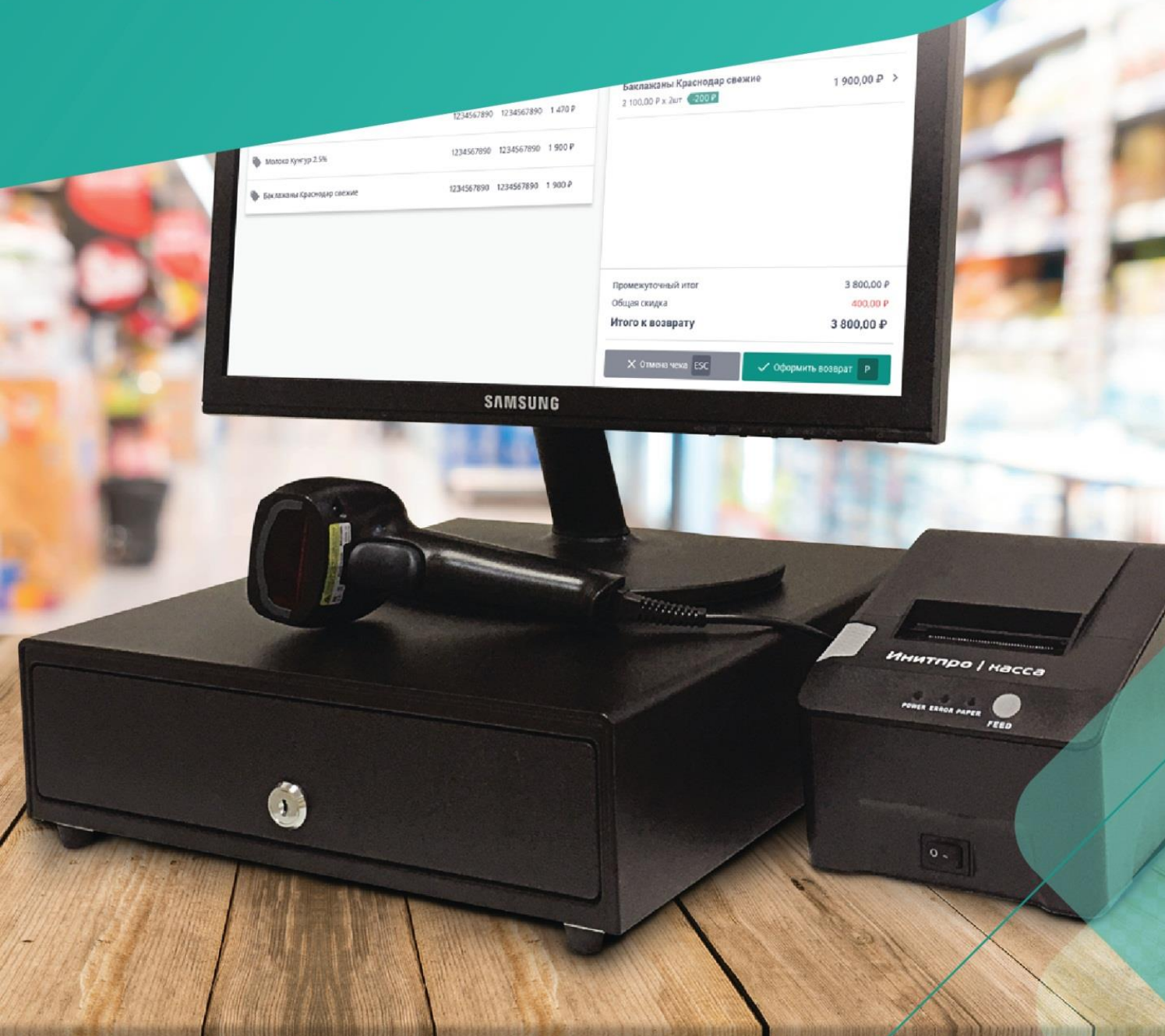

Ниже представлена инструкция по регистрации ККТ через личный кабинет юридического лица на сайте Федеральной налоговой службы. Обратите внимание, что интерфейс ЛК индивидуального предпринимателя имеет отличия.

Чтобы поставить кассовую технику на учет, пройдите ряд последовательных шагов.

- Заключите договор с оператором фискальных данных (ОФД. При покупке НКР-01-Ф 12 месяцев бесплатного обслуживания от оператора фискальных данных Инитпро|ОФД уже входят в комплект! Подробнее об этом можно прочитать <u>в инструкции на нашем сайте.</u>
- 2. Зайдите на сайт <u>nalog.ru</u> и откройте **Личный кабинет налогоплательщика**. Выберите раздел **Учет ККТ**.

| Обратная связь         | Администрирование                              | Вопрос-ответ                            | Анкетирование                     | Профиль                                                                               | Отказаться от использования ЛК ЮЛ                                                                                                    | Выйти         |
|------------------------|------------------------------------------------|-----------------------------------------|-----------------------------------|---------------------------------------------------------------------------------------|----------------------------------------------------------------------------------------------------|---------------|
| ¢<br>H<br>H            | ОЕДЕРАЛЬНА<br>АЛОГОВАЯ С<br>ичный кабинет юрид | Я<br>;ЛУЖБА<br><sup>ического лица</sup> |                                   | ОБЩЕСТВО С<br>УДОСТОВЕРЗ<br>614045, КРАЙ<br>ЛЕНИНА, д. Д<br>КПП для филь<br>сведений. | С ОГРАНИЧЕННОЙ ОТВЕТСТВЕННОСТЬЮ<br>ЯЮЩИЙ ЦЕНТР "ИНИТПРО"<br>П.ПЕРМСКИЙ, ГОРОД ПЕРМЬ, УЛИЦА.<br>ОМ 26, кв. ОФИС 503<br>Трации Выбрать | >             |
| Сведения о юри<br>лице | идическом                                      | Сведения о рас<br>бюджетон              | четах с<br>и                      | Подача заявле                                                                         | ний 🗸 Запрос документов                                                                                                    | ~             |
|                        |                                                |                                         | 1                                 | -                                                                                     | I 🍇                                                                                                    |               |
| ОБЩИЕ<br>СВЕДЕНИЯ      | УЧЕТ ЮЛ В<br>НАЛОГОВЫХ<br>ОРГАНАХ              | РАСЧЕТЫ<br>С БЮДЖЕТАМИ                  | ЭЛЕКТРОННЫ<br>ДОКУМЕНТС<br>ОБОРОТ | ыЙ УЧЕТ ККТ<br>)-                                                                     | МАРКИРОВКА СУБЪЕКТЫ МАЛ<br>ТОВАРОВ ПРЕДПРИНИМАТЕЛ                                                                                    | ЮГО<br>ІЬСТВА |
|                        |                                                |                                         |                                   | 1                                                                                     |                                                                                                    |               |

3. Когда раздел откроется, нажмите **Зарегистрировать ККТ** и выберите **Заполнить параметры заявления вручную**.

|                     |                       |       |        |                          |                          | _ |
|---------------------|-----------------------|-------|--------|--------------------------|--------------------------|---|
| ильтры:             |                       |       |        |                          |                          |   |
| Дата                | Адрес места установки | PHM 🕶 | Модель | Срок                     | Состояние                |   |
| регистрации<br>в НО |                       |       |        | окончания<br>действия ФН |                          |   |
| 🔇 Страница          | о из0 > >> С ±        |       |        | Нет данных               | Поместить на страницу: 5 | • |

Перед вами появится окно Заявление о регистрации контрольно-кассовой техники.

4. Под номером 1 укажите следующие параметры:

• Адрес установки кассовой техники – для этого начните вводить адрес, а затем выберите его в выпадающем списке.

| Подготовка заявления               |                                             |                        |
|------------------------------------|---------------------------------------------|------------------------|
| Организация:                       | OF CHERCISE HOUSE HOUSE PLUE-HEP            |                        |
| Адрес:                             | EPAs, 154,4-MEDIAR OCTOBOLOTS JOINT DIAC 28 |                        |
| <u>кпп:*</u>                       | 590401001                                   |                        |
|                                    | (Скачать с                                  | правку по вводу адреса |
| Адрес установки (применения) ККТ:* | Пермь, ул.Ленина, 26, офис 506              | 2014                   |
| Наименование места установки ККТ:* | Выберите вариант или продолжите ввод        |                        |
| -                                  | г Пермь, ул Ленина, д 26, оф 506            |                        |
| Модель ККТ:*                       | Ленинскии р-н                               |                        |

- Место установки ККТ тип заведения (например, ресторан, магазин, аптека и т.д.) и его наименование.
- Модель ККТ для этого нажмите кнопку Выбрать модель ККТ укажите модель НКР-01-Ф
- Заводской номер ККТ он указан на нижней части корпуса ККТ, а также в паспорте ККТ.

| для этого<br>рипьтро                              | о необходимо выбрати<br>м по наименованию) | ь модель из таблицы (для удобного поиска можно воспользоваться<br>После этого необходимо ввести заводской номер контрольно- |   |
|---------------------------------------------------|--------------------------------------------|----------------------------------------------------------------------------------------------------|---|
| ассовой                                           | і техники.                                 |                                                                                                    |   |
| Модель<br>(KT:                                    | НКР                                        |                                                                                                    |   |
| Модель                                            |                                            | Версия                                                                                                    |   |
| HKP-01.                                           | -Φ                                         | 001                                                                                                    |   |
|                                                   |                                            |                                                                                                    |   |
| ∢<br>3ы выб                                       | рали: НКР                                  | 2-01-Ф, Версия: 001                                                                                                    | Þ |
| <ul> <li>Зы выб</li> <li>Заво<br/>номе</li> </ul> | рали: НКР<br>дской                         | 2-01-Ф, Версия: 001                                                                                                    | Þ |
| Заво<br>номе<br>ККТ:                              | рали: НКР<br>дской<br>Ф Это поле обязет    | 2-01-Ф, Версия: 001<br>гельно для заполнения                                                                                | • |

- Модель фискального накопителя для этого нажмите Выбрать модель ФН.
- Номер ФН обычно он указан на коробке с ФН или на самом фискальном накопителе.

|                                                                                                    | I ККI: АТОЛ 11Ф, Версия 067                                                                                                    | × |
|----------------------------------------------------------------------------------------------------|----------------------------------------------------------------------------------------------------|---|
| Выберите модель фиска<br>Для этого необходимо в<br>фильтром по наименова<br>присвоенный изготовите | льного накопителя, указанную в эксплуатационной документации.<br>ыбрать модель из таблицы (для удобного поиска можно воспользоваться<br>энию). После этого необходимо ввести номер фискального накопителя,<br>элем, указанный в эксплуатационной документации. |   |
| модель ФН:                                                                                         |                                                                                                    |   |
| Модель                                                                                             |                                                                                                    |   |
| Шифровальное (крипто                                                                               | ографическое) средство защиты фискальных данных фискальный накоп                                                                                                    |   |
|                                                                                                    |                                                                                                    |   |
| Вы выбрали:                                                                                        | Шифровальное (криптографическое) средство защиты фискальных                                                                                                    |   |
| <b>Вы выбрали:</b><br>данных фискальный нак                                                        | Шифровальное (криптографическое) средство защиты фискальных<br>опитель ФН-1                                                                                                    |   |
| Вы выбрали:<br>данных фискальный нак<br>Заводской номер<br>фискального                             | Шифровальное (криптографическое) средство защиты фискальных<br>опитель ФН-1<br>8710100100010000                                                                                                    |   |
| Вы выбрали:<br>данных фискальный нак<br>Заводской номер<br>фискального<br>накопителя:<br>выбрать   | Шифровальное (криптографическое) средство защиты фискальных<br>опитель ФН-1<br>8710100100010000                                                                                                    |   |
| Вы выбрали:<br>данных фискальный нак<br>Заводской номер<br>фискального<br>накопителя:<br>Выбрать   | Шифровальное (криптографическое) средство защиты фискальных<br>опитель ФН-1<br>8710100100010000                                                                                                    |   |

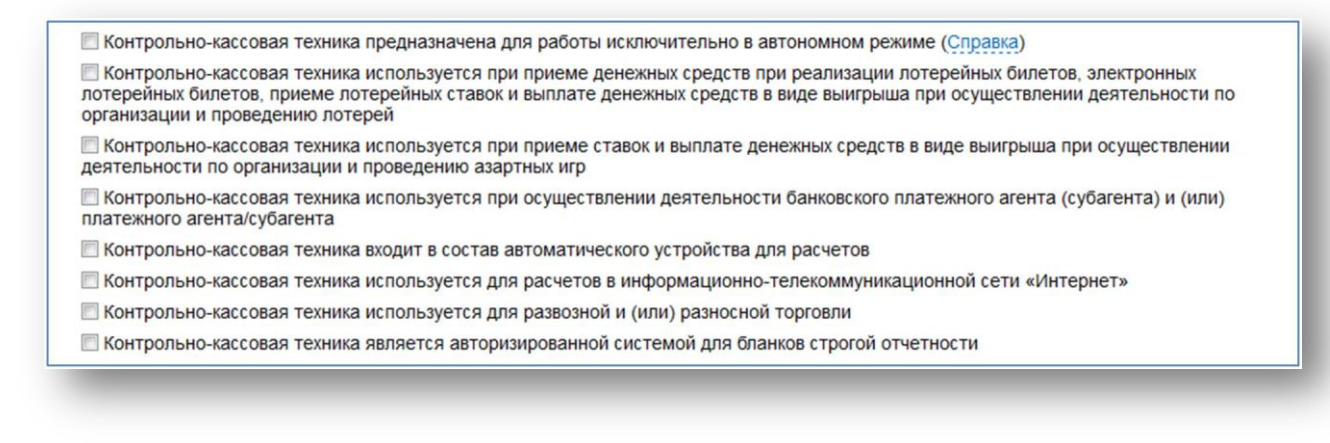

 Оператора фискальных данных (ОФД) - для этого начните вводить название ОФД, а затем выберите его в выпадающем списке. Если вы собираетесь получить 12 месяцев бесплатного обслуживания от оператора фискальных данных Инитпро|ОФД, выберите «Общество с ограниченной ответственностью Инитпро ОФД» в списке операторов.

| ИНН ОФД: |
|----------|

5. Под номером 2 нажмите кнопку Подписать и отправить.

| 2 | Формирование и отправка<br>Перед отправкой заявляния в налоговый орган убедитесь в корректности информации, заполненной в шаге 1. Отправить заявление<br>в налоговый орган и окио, изуза из гиороу "Подписать и отправить"<br>Просмотреть Подписать и отправить |
|---|----------------------------------------------------------------------------------------------------|
|   |                                                                                                    |

- 6. Нажмите кнопку Да, чтобы подписать заявление вашей электронной подписью.
- 7. После того, как заявление будет отправлено, следите за изменением его статуса. Для этого пройдите по ссылке «Информация о документах, направленных в налоговый орган» в появившемся окне ил нажмите кнопку **Ок**.

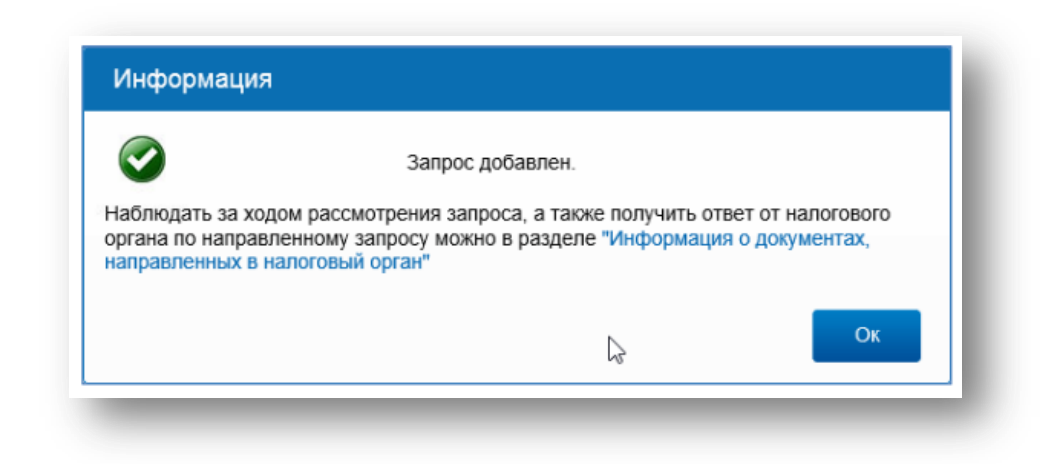

8. ВАЖНО! Когда в колонке PH ККТ отобразится регистрационный номер кассы, вы можете завершить постановку кассы на учет после присвоения кассе регистрационного номера (PH) - подробнее об этом можно прочитать в инструкции на нашем сайте или в отдельной .pdf инструкции. Обратите внимание, что завершить постановку кассы на учет необходимо в течение 24 часов с момента получения PH кассы!